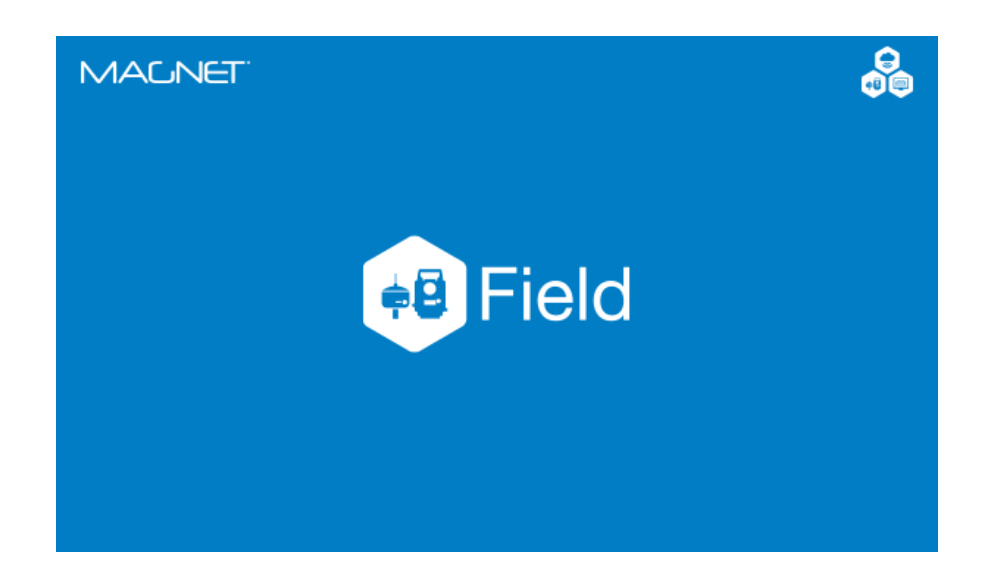

# **MAGNET FIELD GNSS**

## **GUIA PRÁTICO – TRANSFORMAÇÃO LOCAL**

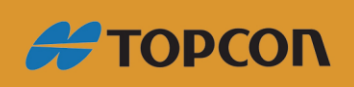

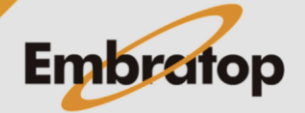

Tel: 11 5018-1800

www.embratop.com.br

## 1. Preparando os dados

1. Crie a lista de pontos das coordenadas em UTM;

|                                      | la an ala Ni    |           |         |        |          | $\overline{}$ |
|--------------------------------------|-----------------|-----------|---------|--------|----------|---------------|
| POLIGONAL UTM-SAD69.0XE - B          | loco de IN      | otas      |         | _      |          | $\sim$        |
| <u>Arquivo Editar Formatar Exibi</u> | Aj <u>u</u> da  |           |         |        |          |               |
| CCI2,UTM-SAD69,558321.28             | 700,85          | 72088.082 | 00,65.  | 52000  |          |               |
| CCI3,UTM-SAD69,558421.72             | 152,85          | 72194.875 | 06,66.  | 52740  |          |               |
| CCI4,UTM-SAD69,558519.97             | 913 <b>,</b> 85 | 72322.751 | 68,68.  | 54450  |          |               |
| CCI5,UTM-SAD69,558623.07             | 818,85          | 72471.191 | 10,70.  | 36460  |          |               |
| CCI6,UTM-SAD69,558688.65             | 304,85          | 72608.047 | 84,73.  | 14910  |          |               |
| CCI7,UTM-SAD69,558749.09             | 267,85          | 72738.495 | 69,76.  | 75780  |          |               |
| CCI8,UTM-SAD69,558807.92             | 072,85          | 72866.901 | 95,80.  | 20390  |          |               |
| CCI9,UTM-SAD69,558868.28             | 909,85          | 72992.577 | 57,83.  | 50530  |          |               |
| CCI10,UTM-SAD69,558926.4             | 6051,8          | 573107.57 | 266,85  | .25430 | )        |               |
| CCI11,UTM-SAD69,559007.0             | 0595,8          | 573247.40 | 150,85  | .33520 | )        |               |
| CCI12,UTM-SAD69,559098.1             | 6051,8          | 573374.56 | 352,84  | .14910 | )        |               |
| CCI13,UTM-SAD69,559198.9             | 3103,8          | 573497.77 | 215,83  | .31080 | )        |               |
| CCI14,UTM-SAD69,559307.0             | 4313,8          | 573626.19 | 085,82  | .98846 | )        |               |
| CCI15,UTM-SAD69,559405.5             | 8168,8          | 573756.80 | 829,83  | .81200 | )        |               |
| CCI16,UTM-SAD69,559497.0             | 8138,8          | 573861.54 | .044,85 | .84156 | )        |               |
| CCI17,UTM-SAD69,559591.6             | 8551,8          | 573983.28 | 888,87  | .00466 | )        |               |
| CCI18,UIM-SAD69,559704.6             | 4104,8          | 574128.13 | 756,89  | .12426 | )        |               |
| CC119, UTM-SAD69, 559794.3           | 6600,8          | 5/42//.48 | 608,91  | .02916 | <b>)</b> |               |
| ССТРИ ПТМ-SдD69_559878_5<br><        | ь <i>т</i> хи х | 574453 70 | TEX 92  | ×4816  | 1        | >             |
| Ln 1. Col 1                          | 100%            | Windows ( | CRLF)   | UTF-8  |          |               |

| POLIGONAL TOPOGRAFICA-S.txt - Bloco de Notas                                   | -     |   | × |
|--------------------------------------------------------------------------------|-------|---|---|
| <u>A</u> rquivo <u>E</u> ditar <u>F</u> ormatar E <u>x</u> ibir Aj <u>u</u> da |       |   |   |
| CCI2L, TOPO, 558321.28700, 8572088.08200, 65.5                                 | 2000  |   | ^ |
| CCI3L, TOPO, 558421.75808, 8572194.91463, 66.5                                 | 2740  |   |   |
| CCI4L, TOPO, 558520.05143, 8572322.83865, 68.54                                | 4450  |   |   |
| CCI5L, TOPO, 558623.18800, 8572471.33313, 70.3                                 | 6460  |   |   |
| CCI6L, TOPO, 558688.78669, 8572608.24067, 73.14                                | 4910  |   |   |
| CCI7L, TOPO, 558749.24831, 8572738.73699, 76.7                                 | 5780  |   |   |
| CCI8L, TOPO, 558808.09777, 8572867.19102, 80.20                                | 0390  |   |   |
| CCI9L, TOPO, 558868.48812, 8572992.91348, 83.50                                | 0530  |   |   |
| CCI10L, TOPO, 558926.68074, 8573107.95146, 85.2                                | 25430 |   |   |
| CCI11L, TOPO, 559007.25553, 8573247.83248, 85.                                 | 33520 |   |   |
| CCI12L, TOPO, 559098.44331, 8573375.04196, 84.                                 | 14910 |   |   |
| CCI13L, TOPO, 559199.25052, 8573498.29656, 83.                                 | 31080 |   |   |
| CCI14L, TOPO, 559307.40195, 8573626.76317, 82.9                                | 98840 |   |   |
| CCI15L, TOPO, 559405.97630, 8573757.42931, 83.8                                | 81200 |   |   |
| CCI16L, TOPO, 559497.50927, 8573862.20056, 85.8                                | 84150 |   |   |
| CCI17L, TOPO, 559592.14777, 8573983.99445, 87.0                                | 00460 |   |   |
| CCI18L, TOPO, 559705.14433, 8574128.89724, 89.1                                | 12420 |   |   |
| CCI19L, TOP0, 559794.90180, 8574278.30152, 91.0                                | 02910 |   | ~ |
| <                                                                              |       |   | > |
| Ln 1, Col 1 100% Windows (CRLF)                                                | UTF-8 | 1 |   |

2. Crie a lista de pontos das coordenadas no Plano Local;

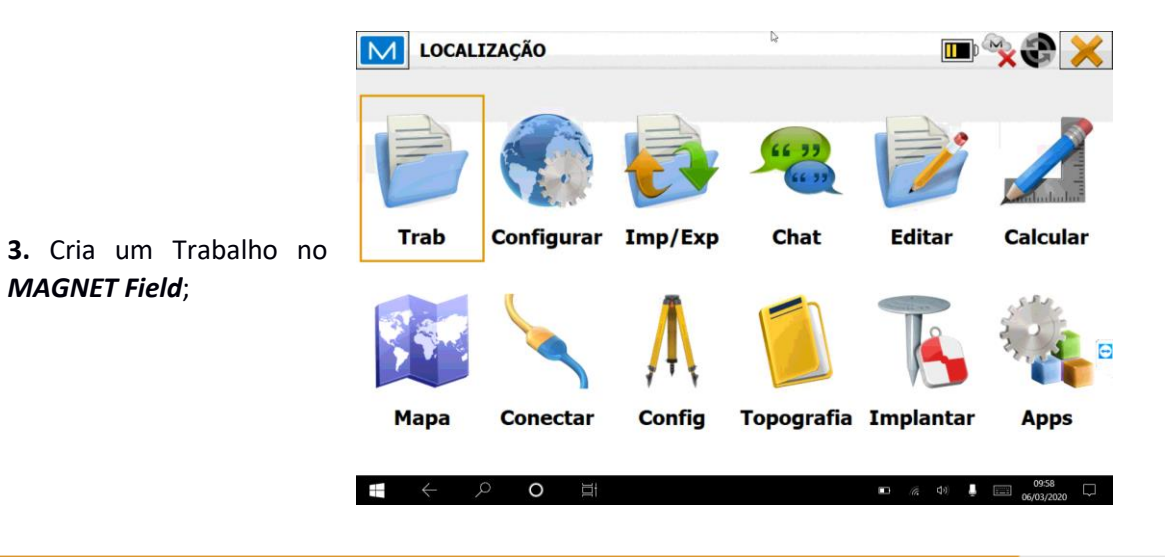

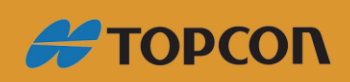

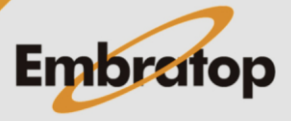

www.embratop.com.br

MAGNET Field;

|                                                                             |                     | IZAÇÃO                                                            |                              |            |            | ×* ×                |
|-----------------------------------------------------------------------------|---------------------|-------------------------------------------------------------------|------------------------------|------------|------------|---------------------|
|                                                                             | Trab                | Configurar                                                        | Imp/Exp                      | Chat       | Editar     | Calcular            |
| <b>4.</b> Clique em <b>Configurar</b> ;                                     | Mapa                | Conectar                                                          | Config                       | Topografia | Implantar  | Apps                |
|                                                                             |                     | o o III                                                           |                              |            | no (k d) 🖡 | 10.24<br>06/03/2020 |
|                                                                             |                     | IZAÇÃO                                                            |                              | Q          |            | **                  |
|                                                                             |                     | *                                                                 | •                            | 9          |            | +                   |
| 5. Clique em Sist Coord;                                                    | Topografia          | Sist Coord                                                        | Global<br>Relatórios<br>impl | Backup     | Unidades   | Display<br>E        |
|                                                                             |                     | o o Ħ                                                             |                              |            | 💷 🦟 dəi 👃  | 1025<br>06/03/2020  |
|                                                                             | Sistema<br>Projeção | Coordenadas                                                       | outh-Zone_23:                | 48W to 42W |            |                     |
| <ul> <li>6. Configure o Sistema de</li> <li>Coordenadas em UTM e</li> </ul> | Datum               | Us<br>SIRGA                                                       | ar Grid/Ground               |            | •          |                     |
| clique no botão 🔀 ;                                                         | Modl Geoide         | <nenh< td=""><td>ium&gt;</td><td></td><td>•</td><td></td></nenh<> | ium>                         |            | •          |                     |

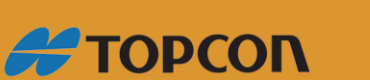

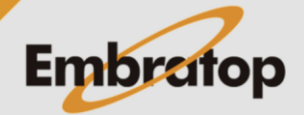

■ *(ii*, 4) ■ 10:27 06/03/2020

www.embratop.com.br

## 2. Importando lista de pontos UTM

|                                                                                  |                                         | IZAÇÃO                                |          | ß                                 |                                 | × 🕈 🗙                                                                                                    |
|----------------------------------------------------------------------------------|-----------------------------------------|---------------------------------------|----------|-----------------------------------|---------------------------------|----------------------------------------------------------------------------------------------------|
|                                                                                  | Trab                                    | Configurar                            | Imp/Exp  | 66 33<br>(6 32)<br>(6 32)<br>Chat | Editar                          | Calcular                                                                                                    |
| 1. Clique em Imp/Exp;                                                            | Mapa                                    | Conectar                              | Config   | Topografia                        | Implantar                       | Apps                                                                                                    |
|                                                                                  | <b>a</b> ( )                            | ク O 対                                 |          |                                   | 町 🦟 đØ 📕                        | 0959<br>06/03/2020                                                                                                    |
| <b>2.</b> Clique em <b>Importar</b> ;                                            | LOCAL<br>Para<br>Trabalho<br>Enterprise | IZAÇÃO<br>De<br>Trabalho<br>Historico | Exportar | L<br>Importar                     | A 3DMC                          | Image: Control of the second second secon |
| <b>3.</b> Na janela <b>Importar</b> , configure os dados como na tela ao lado:   | Dados Pont                              | ar<br>os<br>ec unids arq              | ▼ Form   | ato Topcon Text                   | ⊳<br>o Pers (*.txt)<br>ır Layer | <b>&gt;</b>                                                                                                    |
| Dados: Pontos                                                                    |                                         |                                       |          |                                   |                                 |                                                                                                    |
| <b>Formato:</b> Topcon Texto<br>Pers (*.txt)<br>Marque a opção <b>Sele unids</b> |                                         |                                       | Config   | -1 - 1                            |                                 | Prox >>                                                                                                    |
| arq                                                                              | $\leftarrow$                            | o di                                  |          |                                   | -<br>                           | 10:01<br>06/03/2020                                                                                                    |

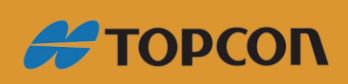

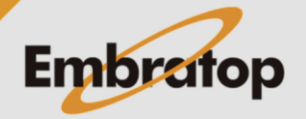

www.embratop.com.br

|                                                                                                    | M Importar                                               | ₽ 🥱 👘                   |
|----------------------------------------------------------------------------------------------------|----------------------------------------------------------|-------------------------|
|                                                                                                    | Dados Pontos   Formato Topcor                            | Texto Pers (*.txt)      |
|                                                                                                    | Selec unids arq                                          | acionar Layer           |
| <b>4.</b> Clique no botão <b>Config</b> ;                                                                                                    |                                                          |                         |
|                                                                                                    |                                                          |                         |
|                                                                                                    | Config                                                   | Prox >>                 |
|                                                                                                    | $\exists \bullet \circ \circ \to \exists$                | 📭 🦟 40 🖡 🥅 66/03/2020 🖓 |
|                                                                                                    | Config                                                   | ۵. <b>۲</b>             |
|                                                                                                    | Importar Pts Como Pontos Projeto                         | <b>▼</b>                |
| <ul> <li>5. Na janela Config, defina os pontos que serão importados como Pontos Projeto, clique no botão</li> <li>para confirmar;</li> </ul> |                                                          | Θ                       |
|                                                                                                    | $\blacksquare \leftarrow \mathcal{O}  \Diamond  \exists$ | ⊯0 //2 Q4 🖡 imi 1004 🖵  |
|                                                                                                    | M Importar                                               | <b>•</b>                |
|                                                                                                    | Dados Pontos   Formato Topcor                            | n Texto Pers (*.txt)    |
|                                                                                                    | Selec unids arq                                          | ecionar Layer           |
|                                                                                                    |                                                          |                         |
| 6. Clique em Prox;                                                                                                    |                                                          |                         |
|                                                                                                    |                                                          |                         |
|                                                                                                    | Config                                                   | Prox >>                 |
|                                                                                                    |                                                          |                         |

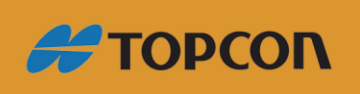

www.embratop.com.br

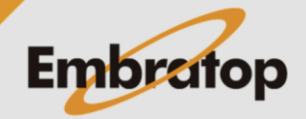

|                                                                                                    | Unid Arq                                                                                                    |
|----------------------------------------------------------------------------------------------------|----------------------------------------------------------------------------------------------------|
| 7. Em Unid Arq, selecione<br>a unidade de distância<br>como metros e clique em<br>Prox;                                                                                                    | Unidades Distância<br>Metros<br><< Voltar Prox >><br>C                                                                                                    |
| 8. Busque a lista de pontos<br>que deseja importar, nesse<br>caso serão importados os<br>pontos UTM. Selecione o<br>arquivo desejado e clique<br>no botão ;                                 | De Texto Formato   Tipo   Arq Texto (*.txt)     D:   Coord_LOCAL.txt   Corrd_SIRGAS.txt     Hide job folders   Nome   Corrd_SIRGAS.txt                                                                                                    |
| <ul> <li>9. Na janela Formato Arq<br/>Texto será configurado o<br/>formato do arquivo txt que<br/>está sendo importado;</li> <li>Neste caso o arquivo está<br/>configurado como:</li> </ul> | Formato Arq Texto     Delimitador   Espaço   Virgula   Tabs   Outro     Cabeçalho na primeira linha     Estilo Arq   Nome,N,E,AltElp   Apagar   Editar     Adic                                                                                      |
| <b>Delimitador:</b> Ponto e<br>vírgula<br><b>Estilo arq:</b>                                                                                                    | Vista anterior<br>Vista anterior Prox >><br>$\sim \sim \circ$ O =<br>$\sim \sim \circ$ O =<br>$\sim \sim \circ \circ$ O =<br>$\sim \sim \circ \circ \circ \circ \circ \circ \circ \circ \circ \circ \circ \circ \circ \circ \circ \circ \circ \circ$ |

Nome,N,E,AltElip

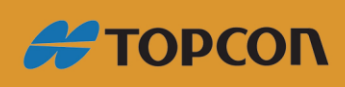

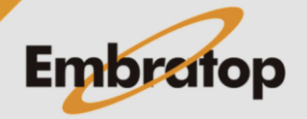

 $\checkmark$  X Estilo Pers Þ M Disponivel Ordem Α Nome Ν Notas E Descrições dos códgs -10. Clique no botão Editar AltElp Strings dos códgs para configurar a ordem Atributos dos códgs ← das colunas do arquivo txt Códigos completos que está sendo importado, Nome da Layer Ξ <Vazio> clique no botão 🗡 ; 0 - $\checkmark$  X Formato Arq Texto Delimitador ; 🔻 O Virgula Outro O Espaço ◯ Tabs Cabeçalho na primeira linha 11. Após configurado o Estilo Arq formato do arquivo txt a • Nome,N,E,AltElp ser importado, clique no Editar Apagar Adic 0 botão 💙 Vista anterior << Voltar Prox >> Estado Import  $\square$ 14 pontos importado. 12. Será exibida а mensagem de que os pontos importados. Θ Importação finalizada com sucesso. Fechar

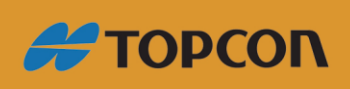

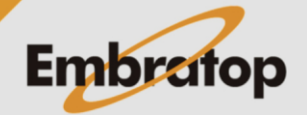

www.embratop.com.br

- 3. Importando lista de pontos com Coordenadas Locais
- **LOCALIZAÇÃO** 💷 🕎 ( 2 Trab Configurar Imp/Exp Chat Editar Calcular 1. Clique em Imp/Exp; Conectar Config Topografia Implantar Mapa Apps H 09:59 LOCALIZAÇÃO 💷 🕎 Para De De 3DMC A 3DMC Exportar Importar Trabalho Trabalho 2. Clique em Importar; Θ Enterprise Historico M Importar Dados Pontos -Formato Topcon Texto Pers (\*.txt) • 3. Na Janela Importar, Selec unids arq Selecionar Layer configure os dados como na tela ao lado: Dados: Pontos Ξ Formato: Topcon Texto Pers (\*.txt) Config Prox >> Marque a opção Sele unids arq

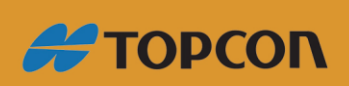

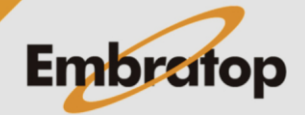

www.embratop.com.br

|                                                                                                    | Importar                    | Ą                                                  | <b>&gt;</b>                     |
|----------------------------------------------------------------------------------------------------|-----------------------------|----------------------------------------------------|---------------------------------|
|                                                                                                    | Dados Pontos                | Formato Topcon Texto Pers (*.txt)                  | •                               |
|                                                                                                    | Selec unids arq             | Selecionar Layer                                   |                                 |
| <b>4.</b> Clique no botão <b>Config</b> ;                                                                                                    |                             |                                                    | _                               |
|                                                                                                    |                             | Config                                             | Prox >>                         |
|                                                                                                    | ■ ← ク O 目                   | ac <i>i</i> ∉ d≉                                   | 1001<br>06/03/2020              |
|                                                                                                    | Config<br>Importar Pts Como | ۵<br>Pontos Projeto                                | <ul><li>✓ X</li><li>✓</li></ul> |
| <ul> <li>5. Na janela Config, defina os pontos que serão importados como Pontos Projeto, clique no botão</li> <li>para confirmar;</li> </ul> |                             |                                                    | [D24                            |
|                                                                                                    | Importar<br>Dados Pontos    | Formato Topcon Texto Pers (*.txt) Selecionar Layer |                                 |
| <b>6.</b> Clique em <b>Prox</b> ;                                                                                                    |                             |                                                    | ē                               |
|                                                                                                    |                             | Config                                             | Prox >>                         |
|                                                                                                    |                             | 00 <u>85</u> Ca                                    |                                 |

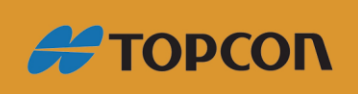

www.embratop.com.br

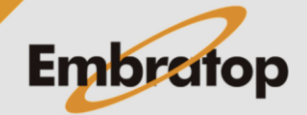

|                                                                                                    | Unid Arq                                                                                                    |
|----------------------------------------------------------------------------------------------------|----------------------------------------------------------------------------------------------------|
| <b>7.</b> Em <b>Unid Arq</b> , selecione<br>a unidade de distância<br>como metros e clique em<br><b>Prox</b> ;                                                   | Unidades Distância<br>Metros<br><< Voltar<br>Prox >><br>**<br>* Voltar<br>**<br>**<br>**<br>**<br>**<br>**<br>**                                                                                                    |
| <b>8.</b> Busque a lista de pontos<br>que deseja importar, agora<br>serão importados os<br>pontos locais. Selecione o<br>arquivo desejado e clique<br>no botão ; | De Texto Formato     Tipo     Arq Texto (*.txt)     Image: Coord_LOCAL.txt     Coord_SIRGAS.txt     Hide job folders     Nome     Coord_LOCAL.txt     Image: Coord_LOCAL.txt     Image: Coord_LOCAL.txt |
| 9. Na janela Formato Arq<br>Texto será configurado o<br>formato do arquivo txt que<br>está sendo importado;                                                      | Formato Arq Texto     Delimitador     Espaço     Virgula     Tabs     Outro     Cabeçalho na primeira linha     Estilo Arq     Nome,N,E,AltElp                                                                                                    |
| Neste caso o arquivo está<br>configurado como:<br><b>Delimitador:</b> Ponto e                                                                                    | Apagar     Editar     Adic       Vista anterior     << Voltar                                                                                                    |
| Estilo arq:                                                                                                    |                                                                                                    |

Nome,N,E,AltElip

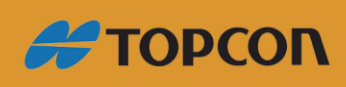

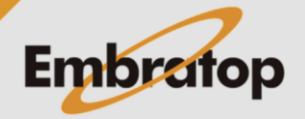

**10.** Clique no botão **Editar** para configurar a ordem das colunas do arquivo txt que está sendo importado,

clique no botão 💙

| Disponivel   A   Notas   Descrições dos códgs   Strings dos códgs   Arributos dos códgs   Códigos completos   Nome da Layer <vazio>     Image: Completos   Nome da Layer   <vazio>     Image: Completos   Nome da Layer   <vazio>     Image: Completos   Nome da Layer   <vazio>     Image: Completos   Nome da Layer   <vazio>     Image: Completos   Nome da Layer   <vazio>     Image: Completos   Nome da Layer   <vazio>     Image: Completos   Nome da Layer   <vazio>     Image: Completos   Nome da Layer   <vazio>     Image: Completos   Nome Arq Texto   Image: Completos   Image: Completos   &lt;</vazio></vazio></vazio></vazio></vazio></vazio></vazio></vazio></vazio>                                                                                                    |                                       | Estilo Pers                                                                                                    |                                                               |                     | Þ                | < >>                                                                                                    | K        |
|----------------------------------------------------------------------------------------------------|---------------------------------------|----------------------------------------------------------------------------------------------------|---------------------------------------------------------------|---------------------|------------------|----------------------------------------------------------------------------------------------------|----------|
| (Vazo>     (Vazo>     (Va | <b>ditar</b><br>dem<br>o txt<br>cado, | Disponivel<br>A<br>Notas<br>Descrições dos cód<br>Strings dos códgs<br>Atributos dos códg<br>Códigos completo<br>Nome da Layer | dgs<br>gs<br>s                                                | N<br>N<br>E<br>Alth | dem<br>me<br>Elp |                                                                                                    |          |
| Formato Arq Texto   Delimitador   Delimitador   Cabeçalho na primeira linha   10 0   Cabeçalho na primeira linha   10 0   Estilo Arq   Nome,N,E,AltElp   Apagar   Editar   Adic   Vista anterior   Vista anterior   Vista ante                                                                                                    | ;                                     | <vazio></vazio>                                                                                                    |                                                               |                     |                  |                                                                                                    |          |
| Vista anterior<br>Vista anterior Prox >> Image: Condensition of the second second se         | ło o<br>txt a<br>e no                 | Formato Arq                                                                                                    | O ⊨<br>Texto<br>O Virgula<br>na primeira linha<br>p<br>Editar | Tabs                | © Ou             | <ul> <li>1017</li> <li>1017</li> <li< th=""><th></th></li<></ul> |          |
| a de que que que tados   Projeção  Plano Usar Grid/Ground K; Datum  Modl Geoide  Coord Tipo Terreno  K  K                                                                                                    |                                       | Vista anterior $\leftarrow \rho$                                                                                               | <b>O</b> III                                                  |                     | << Voltar        | Prox >>                                                                                                    | <b>_</b> |
| Plano Usar Grid/Ground<br>(; Datum <nenhum><br/>Modl Geoide <nenhum><br/>Coord Tipo Terreno &lt;</nenhum></nenhum>                                                                                                    | a de<br>que                           | Sistema Coord<br>Projeção                                                                                                    | denadas<br><nenhum></nenhum>                                  |                     | Q                | <ul><li>✓</li><li>✓</li><li>✓</li><li>✓</li></ul>                                                                                                    | K        |
| Modl Geoide <nenhum>  Coord Tipo Terreno  </nenhum>                                                                                                    | Plano<br><b>k</b> ;                   | Datum                                                                                                    | Usar Grid/G                                                   | round               |                  | ···                                                                                                    |          |
|                                                                                                    | ım>                                   | Modl Geoide<br>Coord Tipo                                                                                                    | <nenhum><br/>Terreno</nenhum>                                 |                     | << Voltar        | ▼<br>▼<br>Prox >>                                                                                                    |          |

0

**11.** Após configurado o formato do arquivo txt a ser importado, clique no

botão 💙 ;

**12.** Na janela **Sistema de Coordenadas**, defina que os pontos importados estão no Sistema Plano Local e clique em **Prox**;

Projeção: <nenhum>

Datum: <nenhum>

Modl Geoide: <nenhum>

Coord Tipo: Terreno

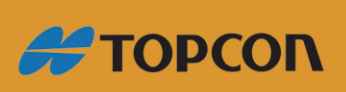

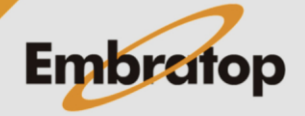

L 10:39

www.embratop.com.br

| Estado Import                 | ₿.     |            |                  |
|-------------------------------|--------|------------|------------------|
|                               |        |            |                  |
| 14 pontos importado.          |        |            |                  |
|                               |        |            |                  |
| Importação finalizada com suc | cesso. |            | Θ                |
|                               | Fechar |            |                  |
|                               |        | (ir, d)) 📕 | 10:22 D6/03/2020 |

**13.** Será exibida a mensagem de que os pontos importados.

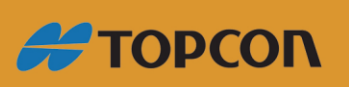

www.embratop.com.br

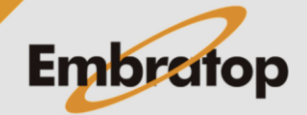

#### 4. Realizando a Localização

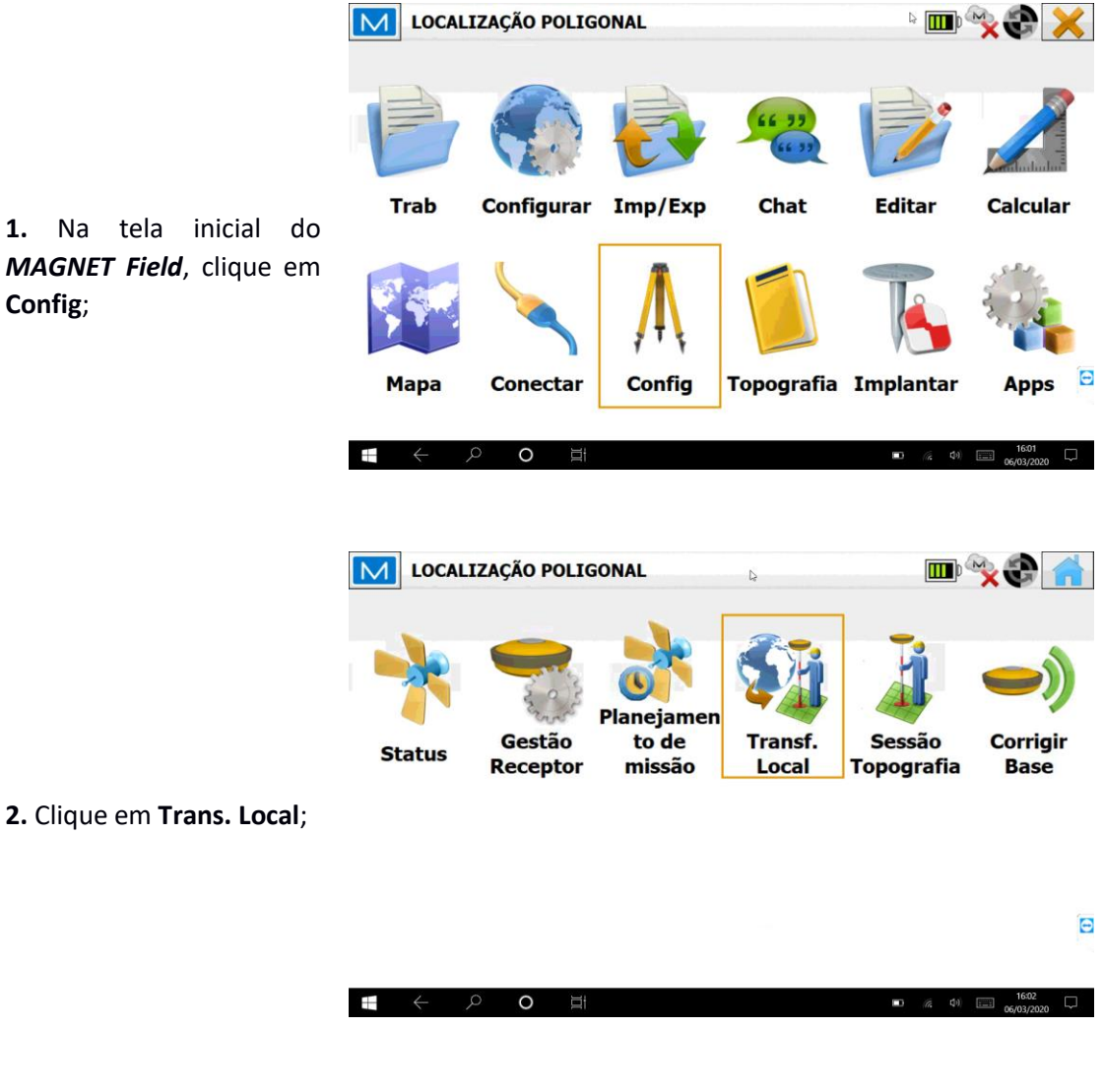

 3. Na janela Transf. Local
 Image: Controlo D H Controlo V Controlo V Contro V Controlo V Contro V Controlo V Controlo V Controlo V Contro V C

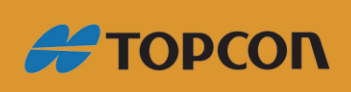

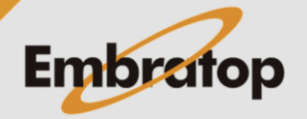

www.embratop.com.br

|                                                                | Adic Pt Coordenada         |                   | ×                           | X         |
|----------------------------------------------------------------|----------------------------|-------------------|-----------------------------|-----------|
|                                                                | Só Rodar                   | 🖌 Usar Horizontal | Vsar Vertical               |           |
|                                                                | Pt Conhecido               |                   |                             |           |
| <b>4.</b> Em <b>Pt Conhecido</b> , clique no ícone e escolha o | Ponto Medido               |                   | <b>i</b>                    |           |
| local;                                                         |                            |                   |                             | Θ         |
|                                                                | <b>€</b> ↔ ♦ <b>0</b>      | Ħ                 | 13:<br>13: // 40 🖡 📖 66/03/ | S<br>2020 |
|                                                                | Adic Pt Coordenada         | 1                 |                             | X         |
|                                                                | Só Rodar                   | 🖌 Usar Horizontal | Vsar Vertical               |           |
|                                                                | Pt Conhecido               | <b>1</b>          |                             |           |
| <b>5.</b> Em <b>Ponto Medido</b> , clique no ícone 🙀 e         | Ponto Medido<br>Ponto CCI1 |                   |                             |           |
| escolha o mesmo ponto de<br>coordenadas UTM;                   |                            |                   |                             |           |
|                                                                |                            |                   |                             |           |
|                                                                |                            |                   |                             | Θ         |

6. Repita os passos 3, 4 e 5 para todos os pontos que deseja adicionar à Localização;

7. Conforme os pontos locais e coletados forem sendo inseridos na Localização, serão apresentados os *erros na horizontal (rH)* e *na vertical (rV)*.

| Pt conhecido | Pt Medido | rH       | rV     | Controlo D    | H Controlo | V Contro ^ |
|--------------|-----------|----------|--------|---------------|------------|------------|
| CCI2L        | CCI2      | 0.001    | 0.000  | não           | sim        | sim        |
| CCI41L       | CCI41     | 0.001    | 0.000  | não           | sim        | sim        |
| CCI20L       | CCI20     | 0.001    | 0.000  | não           | sim        | sim        |
| CCI23L       | CCI23     | 0.001    | 0.000  | não           | sim        | sim        |
| CCI14L       | CCI14     | 0.002    | 0.000  | não           | sim        | sim<br>>   |
| Tipo         | Grid      | -> Local |        |               |            | •          |
|              |           |          | Mante  | er escala 1.0 |            |            |
| Detalhes     |           |          | Apagar | Edit          | ar         | Adic       |

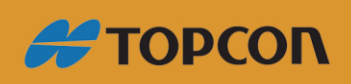

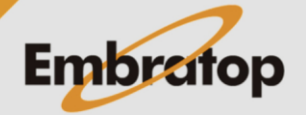

www.embratop.com.br

**9.** Para aceitar a Localização, clique no botão

10. Para confirmar que a Localização foi realizada, na página inicial do MAGNET Field, clique em Configurar e depois
Sistema de Coordenadas.

Em **Projeção** deve ser exibida a opção **Transf.** Local.

11. A partir desse
momento, o RTK
trabalhará no Sistema
Plano de Coordenadas
Locais das mesmas
coordenadas locais
inseridas.

| Sistema Coorden | adas                      |                 | $\mathbf{x}$        |
|-----------------|---------------------------|-----------------|---------------------|
| Projeção        | Transf. Local             | ¥               |                     |
| Datum           | Usar Grid/Ground<br>WGS84 | ×               |                     |
| Modl Geoide     | <nenhum></nenhum>         | •               |                     |
| € ← ▷ 0         | ΔĨ                        | ¥co //k dø) 📮 [ | 13:44<br>06/03/2020 |

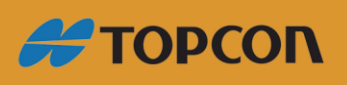

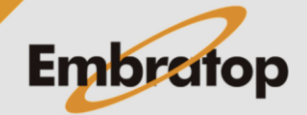

www.embratop.com.br

### 5. Realizando Localização levantando os pontos UTM

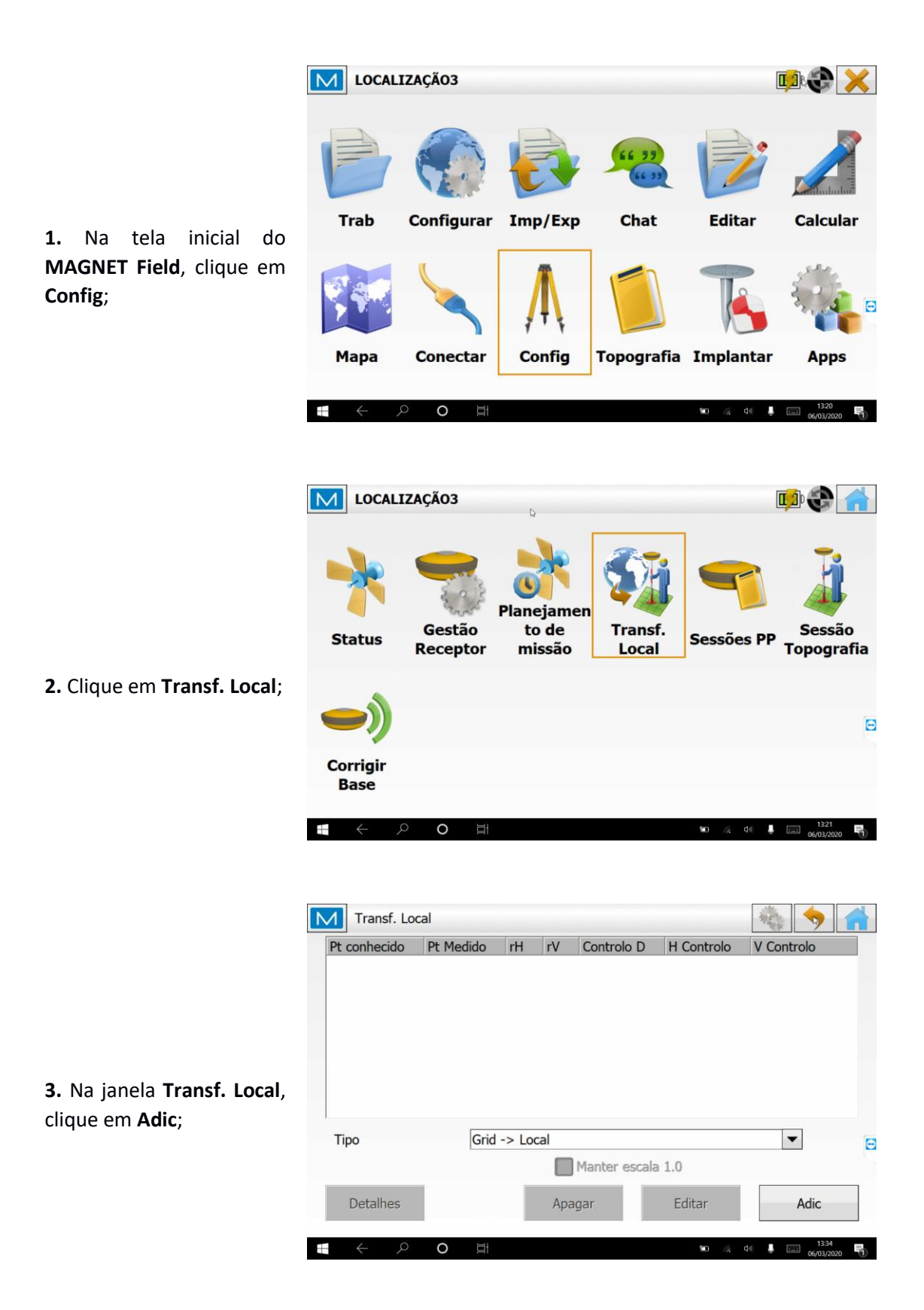

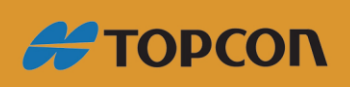

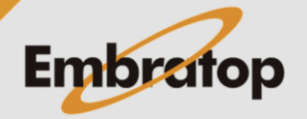

www.embratop.com.br

| no ícone 🖙 e escolha o ponto de coordenadas local;                               |                                   |                                        |                                |      |
|----------------------------------------------------------------------------------|-----------------------------------|----------------------------------------|--------------------------------|------|
|                                                                                  | <b>■</b> ←                        | Ш                                      | ¥c //, d≬ 🖡 📖 1335<br>06/03/20 | 20   |
|                                                                                  | Adic Pt Coordenada                | _                                      | ✓                              | ×    |
|                                                                                  | Pt Conhecido                      | Usar Horizontal                        | Usar Vertical                  |      |
| 5. Em Ponto Medido,                                                              | Ponto GPS3G                       |                                        |                                |      |
| clique no botão 👖                                                                | Ponto Medido     Ponto            |                                        | ia li                          |      |
| para coletar o ponto<br>equivalente ao ponto local<br>escolhido e grave o ponto; |                                   |                                        |                                |      |
|                                                                                  | E ← ▷ O                           | ±                                      | 1323<br>10 // d) 🖡 💷 1323      |      |
|                                                                                  |                                   |                                        | 00/03/23                       | .0 ( |
|                                                                                  | Topo: Normal                      | ي<br>ا                                 | - 🐁 🗞 🔶                        | 6    |
|                                                                                  | • Ponto                           | 100                                    |                                |      |
|                                                                                  | Codigo                            |                                        |                                |      |
| <b>6.</b> Clique no botão para                                                   | 📍 Alt Antena                      | 2.000 m                                |                                |      |
| gravar o ponto com as                                                            |                                   |                                        |                                |      |
| coordenadas em UTM;                                                              | Norte:<br>Este:<br>Alt Elipsoidal | 7379570.088<br>944869.510<br>: 851.997 | 74                             |      |
|                                                                                  |                                   |                                        | ſ                              |      |
|                                                                                  | $\bullet$ $\diamond$ $\bullet$    |                                        | 1332<br>06/03/20               | 20   |
|                                                                                  |                                   |                                        |                                |      |
| 7. Repita os                                                                     |                                   |                                        |                                |      |

Adic Pt Coordenada Só Rodar

> -Pt Conhecido Ponto

Ponto Medido

Ponto

4. Em Pt Conhecido, clique

+

Vsar Horizontal

19

247

=

=

procedimentos 4, 5 e 6 para os pontos que achar

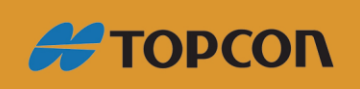

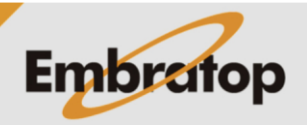

 $\checkmark$  X

Θ

O

Θ

Vsar Vertical

H

www.embratop.com.br

necessário para realizar a transformação;

8. Conforme os pontos locais e coletados forem sendo inseridos na Localização, serão apresentados os erros na horizontal (rH) e na vertical (rV).

| Transf. Lo                                  | cal       |          |        |            | No.                  | 🥱 🚮                 |
|---------------------------------------------|-----------|----------|--------|------------|----------------------|---------------------|
| Pt conhecido                                | Pt Medido | rH       | rV     | Controlo D | H Controlo           | V Controlo          |
| A GPS3G                                     | GPS3      | 0.034    | -0.001 | não        | sim                  | sim                 |
| GPS4G                                       | GPS4      | 0.035    | -0.089 | não        | sim                  | sim                 |
| GPS6G                                       | GPS6      | 0.004    | 0.195  | não        | sim                  | sim                 |
| GPS7G                                       | GPS7      | 0.006    | -0.105 | não        | sim                  | sim                 |
|                                             |           |          |        |            |                      |                     |
| <                                           |           |          |        |            |                      | >                   |
| Tipo                                        | Grid      | -> Local |        |            |                      | •                   |
| Manter escala 1.0                           |           |          |        |            |                      |                     |
| Detalhes                                    |           |          | Apagar | Edita      | ar                   | Adic                |
| $\triangleleft \leftrightarrow \rightarrow$ | O 🖽       |          |        |            | <b>\$20</b> (% 40) 📕 | 13:40<br>06/03/2020 |

**9.** Para aceitar a Localização, clique no botão;  Para confirmar que a Localização foi realizada, na página inicial do MAGNET Field, clique em Configurar e depois Sistema de Coordenadas.

Em **Projeção** deve ser exibida a opção **Transf.** Local.

А 11. partir desse momento, о RTK trabalhará no Sistema Plano de Coordenadas Locais das mesmas coordenadas locais inseridas.

| Sistema Coordenadas |                   |                    | <b>X</b>            |
|---------------------|-------------------|--------------------|---------------------|
| Projeção            | Transf. Local     | •                  |                     |
| Datum               | Usar Grid/Ground  | ×                  |                     |
| Modl Geoide         | <nenhum></nenhum> | •                  | ] 0                 |
| ■ ← ♪ 0             | Ϊ                 | <b>গন</b> 🕼 বুঁগ 🖡 | 13:44<br>06/03/2020 |

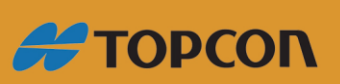

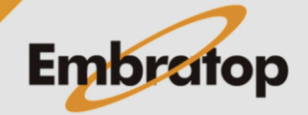